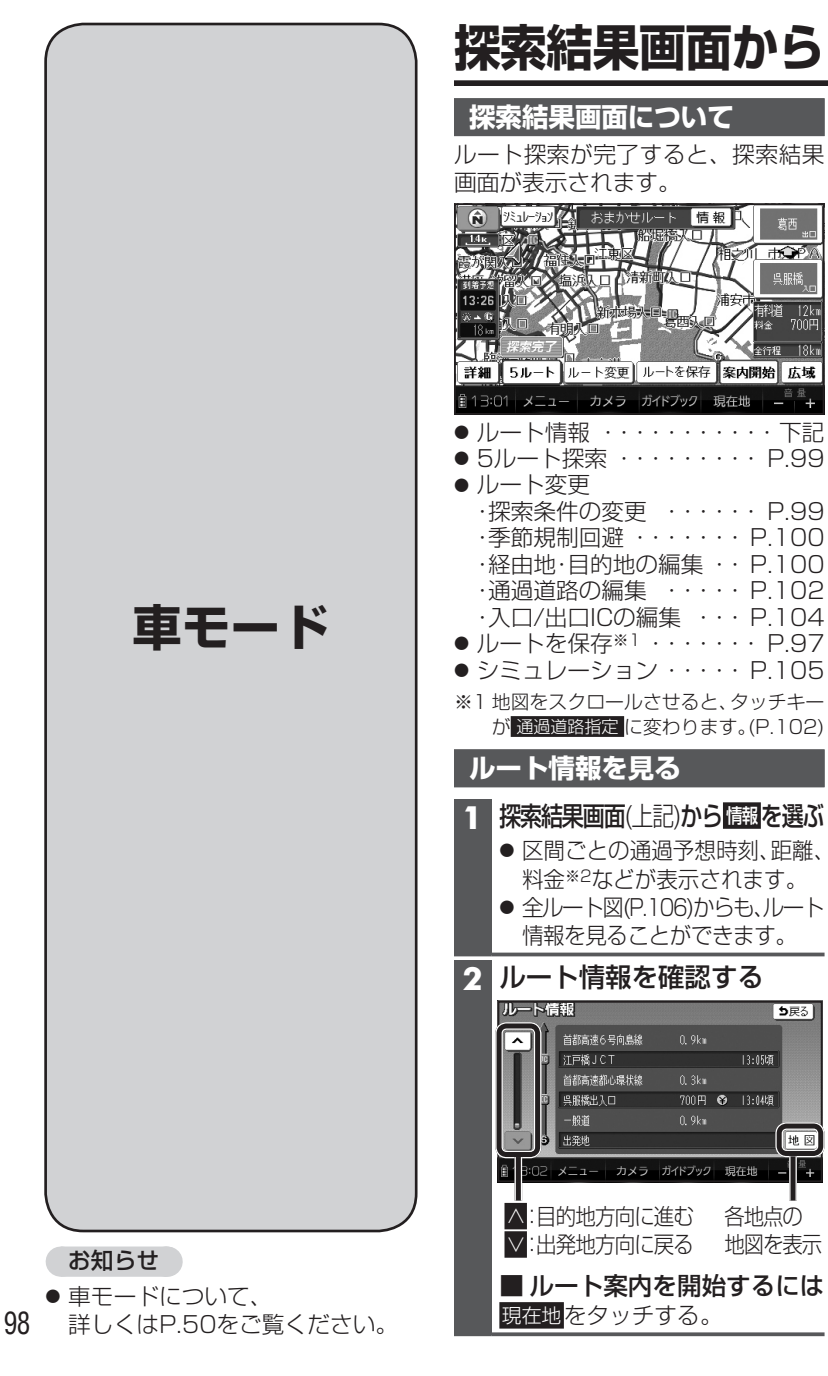

り戻る

地図

## 設定・確認する 衝

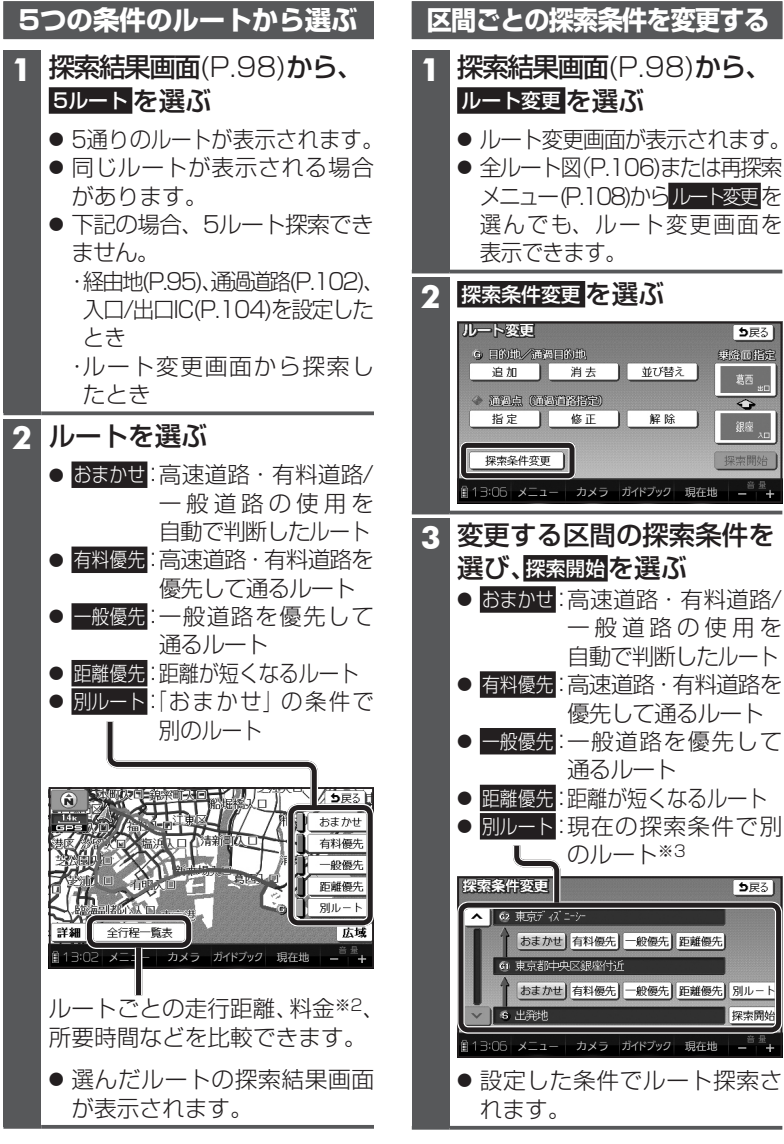

※2料金は、車両情報(P.42)に基づいて表示 されます。表示される金額は、実際とは 異なる場合があります。 (料金は2011年6月現在)

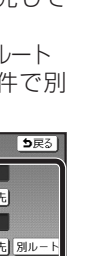

※3現在地から次の地点までの区間のみ。

## 探索結果画面から設定・確認する ④

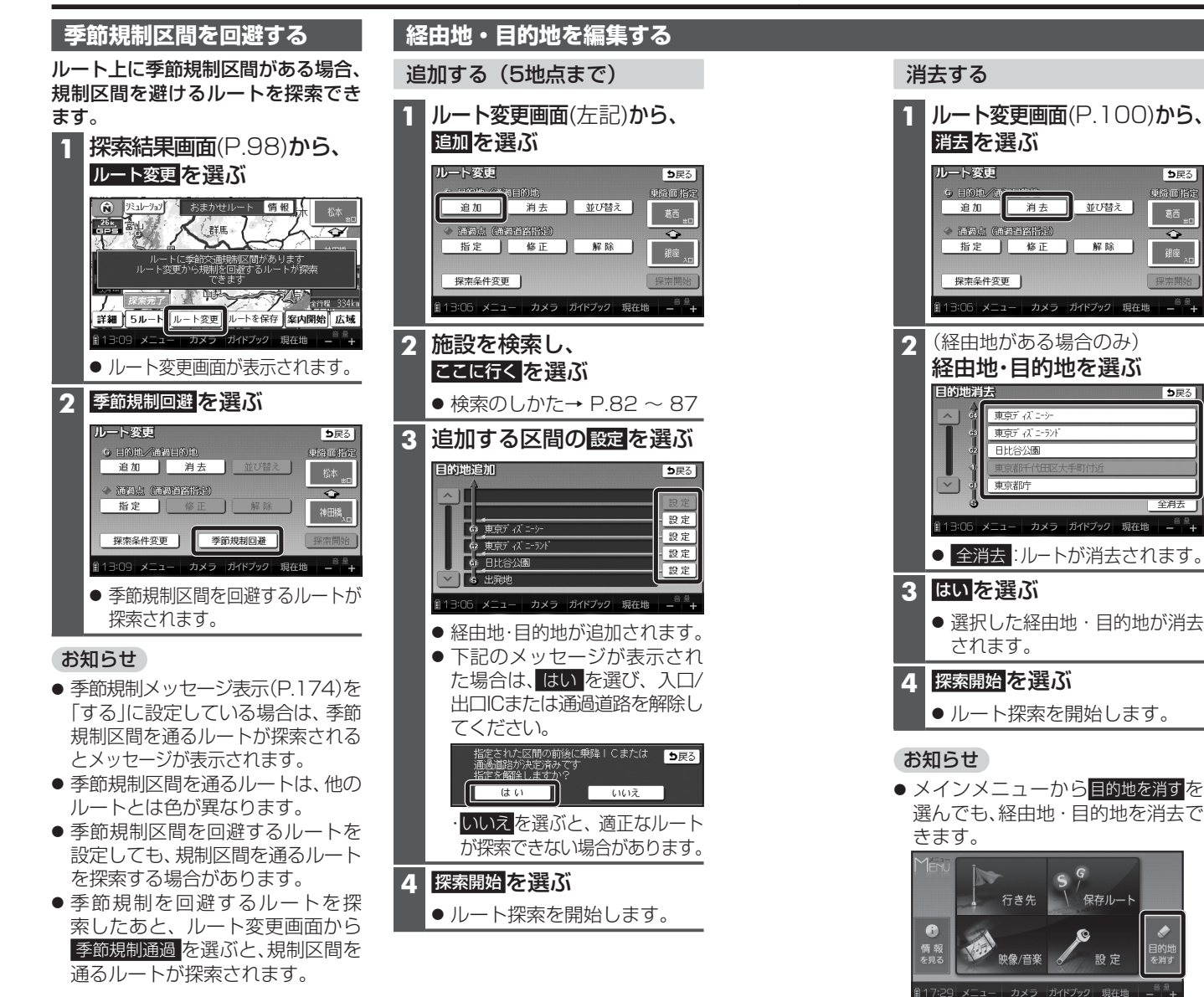

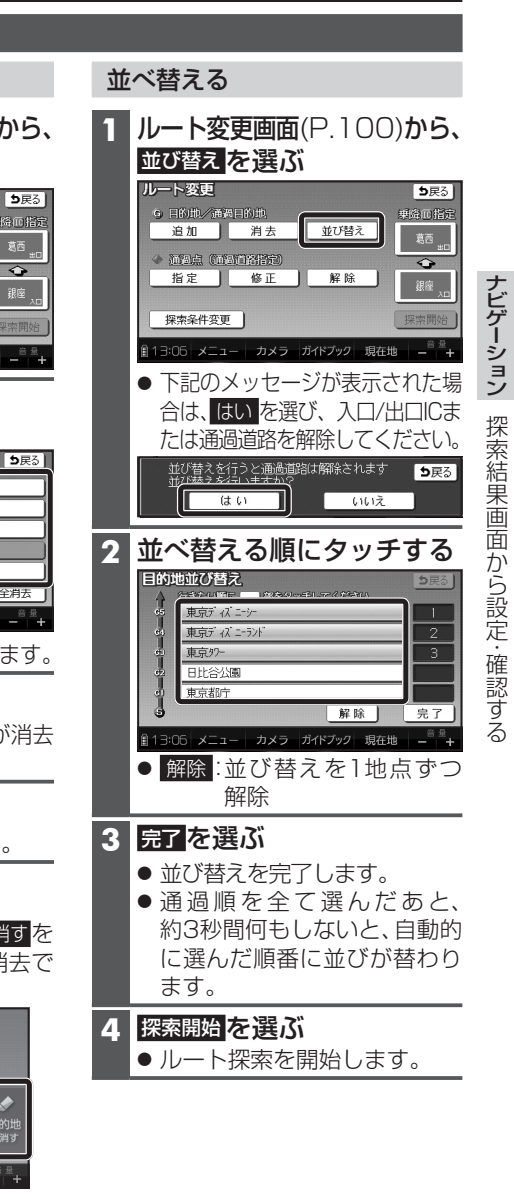

全省ま

設定

100

## 通過道路を編集する

## 指定する(2つまで)

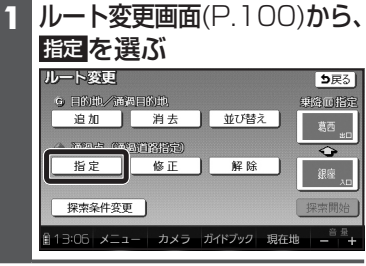

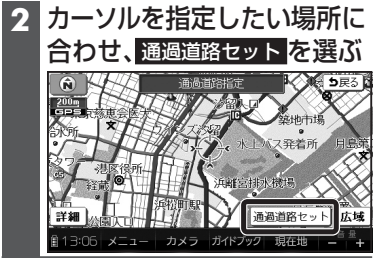

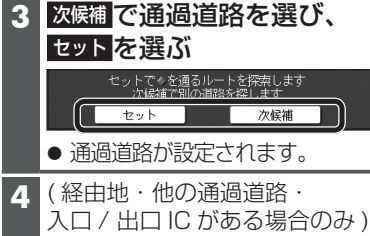

| 指   | 定                | する         | 区間                                      | の設        | e bi | 選ぶ          | ĺ              |
|-----|------------------|------------|-----------------------------------------|-----------|------|-------------|----------------|
| 通   | 過道路              | 指定         |                                         |           |      | <b>5</b> 戻る | J              |
|     | GS               | 東京タワー      |                                         |           |      | 設定          | 1              |
|     | 61               | 東京ディア      | (=->-                                   |           |      | 設定          | 1              |
|     | 63               | 東京ディア      | (*===================================== |           |      | 設定          | 1              |
|     | 62               | 東京都行       | -                                       |           |      | 設定          | 1              |
|     | - <del>6</del> - | 日比谷公       | į\$                                     |           |      | 設定          | 1              |
|     |                  | 現在地        |                                         |           |      |             |                |
| ₿ 1 | 3:06             | ×=1-       | カメラ                                     | ガイドブック    | 現在地  | <u> </u>    | ł              |
| •   | 設定<br>追加         | ミした<br>]され | :区間<br>ます                               | ]に、〕<br>。 | 刮過道  | 自路た         | כ <sup>י</sup> |

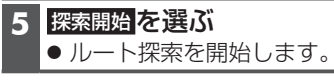

- お知らせ
  - 指定した入口/出口ICの直前また は直後の区間に通過道路を指定す ると、入口/出口ICが自動的に解除 されます。
- 探索結果画面(P.98)または全ルート 図(P.106)をスクロールさせて、指定 したい場所にカーソルを合わせ、 通過道路指定を選んでも、通過道 路を指定できます。

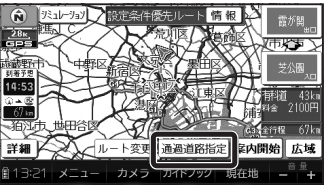

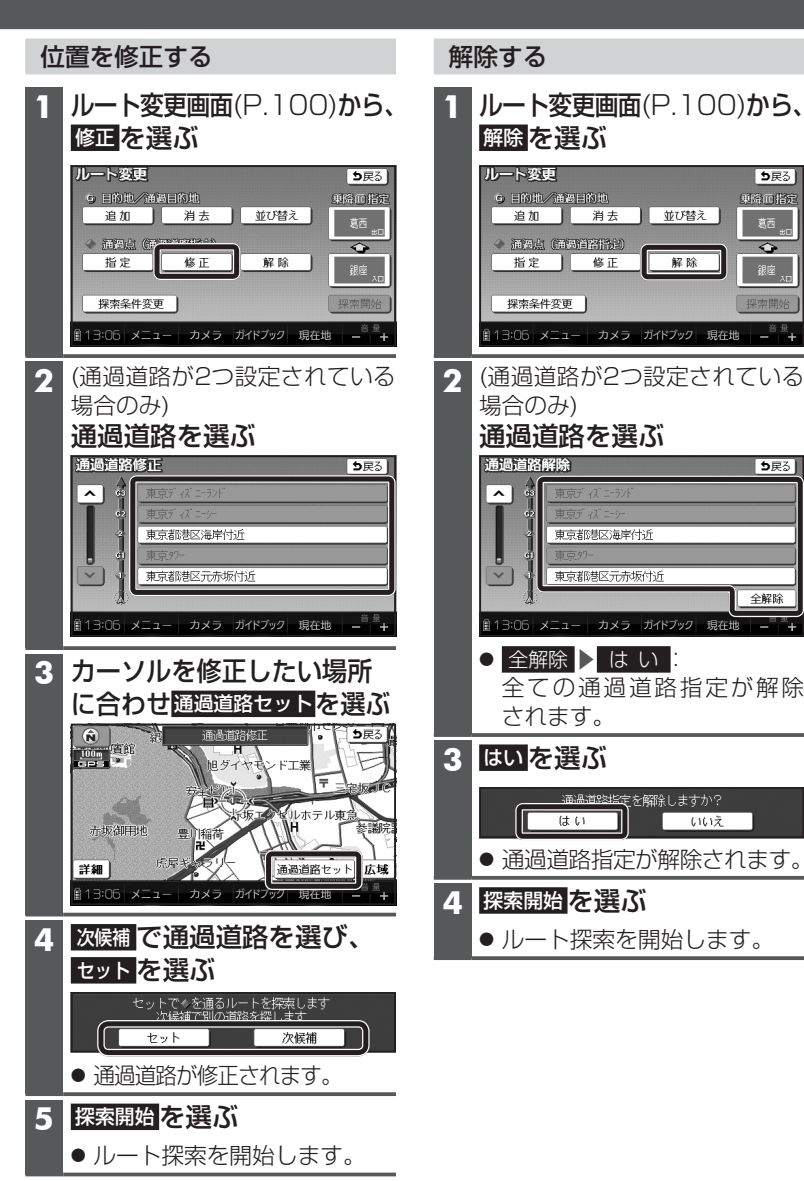

## 入口/出口ICを編集する

### 指定する

## 探索結果画面(P.98)から、 ICを選ぶ

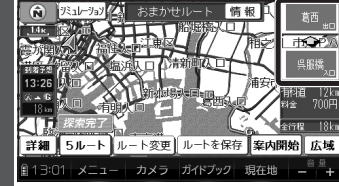

## **2**利用したいICを選ぶ

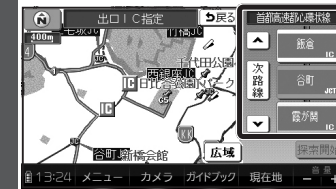

● 左画面でスクロールすると、 中心付近のICが右画面に表示 されます。

### 3 探索開始を選ぶ

 入口/出口ICが指定され、ルート 探索を開始します。

# 指定したICに複数の出入口がある場合は

| 次候補で入口/出口ICを選び<br>セットを選ぶ            |
|-------------------------------------|
| セットで≪を乗降してに設定します<br>次候補で別の出入口を探します  |
| セット 次候補                             |
| <ul> <li>● 選んだ出入口が、入口/出口</li> </ul> |

 ● 選んだ出入口が、入口/出口IC に設定され、ルート探索を開始 します。

## お知らせ

- ●目的地が高速道路上の場合は、 出口の指定はできません。
- 現在地が高速道路上の場合は、 入口の指定はできません。
- ルート変更画面(P.100)からICを選ん でも、入口/出口ICを編集できます。

| ルート変更           |     |      |         | <b>5</b> 戻る |  |  |  |  |
|-----------------|-----|------|---------|-------------|--|--|--|--|
| G 日前地/通道        | 目的地 |      | _       | 16661       |  |  |  |  |
| 追加              | 消去  | 並び替: | ž 🛛     | 節會          |  |  |  |  |
| ▲ 涌濁点(涌濁道察指注)   |     |      |         |             |  |  |  |  |
| 指定              | 修正  | ) 解除 |         | 無近          |  |  |  |  |
|                 |     |      | - L     | 24/77 AD    |  |  |  |  |
| 探索条件変更          |     |      |         | 探索開始        |  |  |  |  |
| A 4 3 3 5 1 4 - |     |      | -0.4-10 | 音量          |  |  |  |  |

 全ルート図(P.106)からICを選んでも、 入口/出口ICを編集できます。

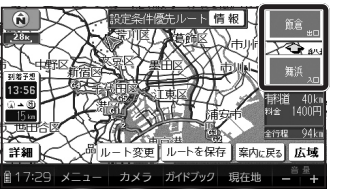

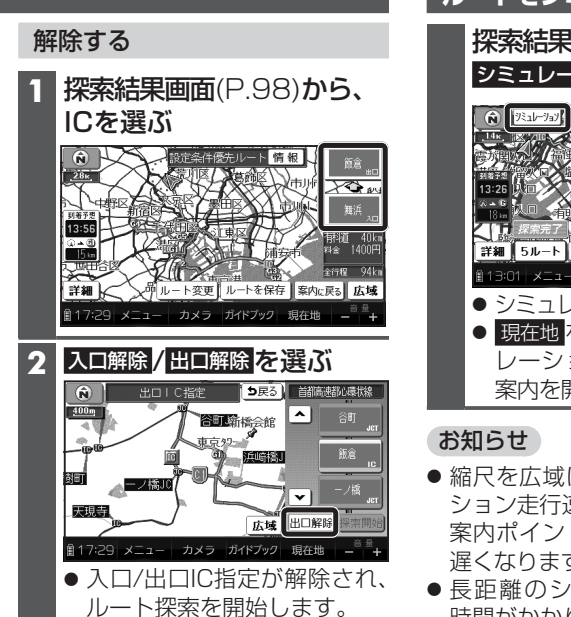

 ルートをシミュレーションする
 探索結果画面(P.98)から、 シミュレーションを選ぶ
 ジミュレーションを選ぶ
 ジミュレーションを選ぶ
 ジミュレーションを開始します。
 現在地をタッチすると、シミュレーションを開始します。
 第四ち開始します。
 総尺を広域にすると、シミュレーション走行速度が速くなりますが、 案内ポイント付近などでは速度は 遅くなります。

- 長距離のシミュレーションには時間がかかります。
   トを確認するには、P106
  - ルートを確認するには→P.106

ョン 探索結果画面から設定・確認する

ナビゲーシ

## ルートを確認する 🕸

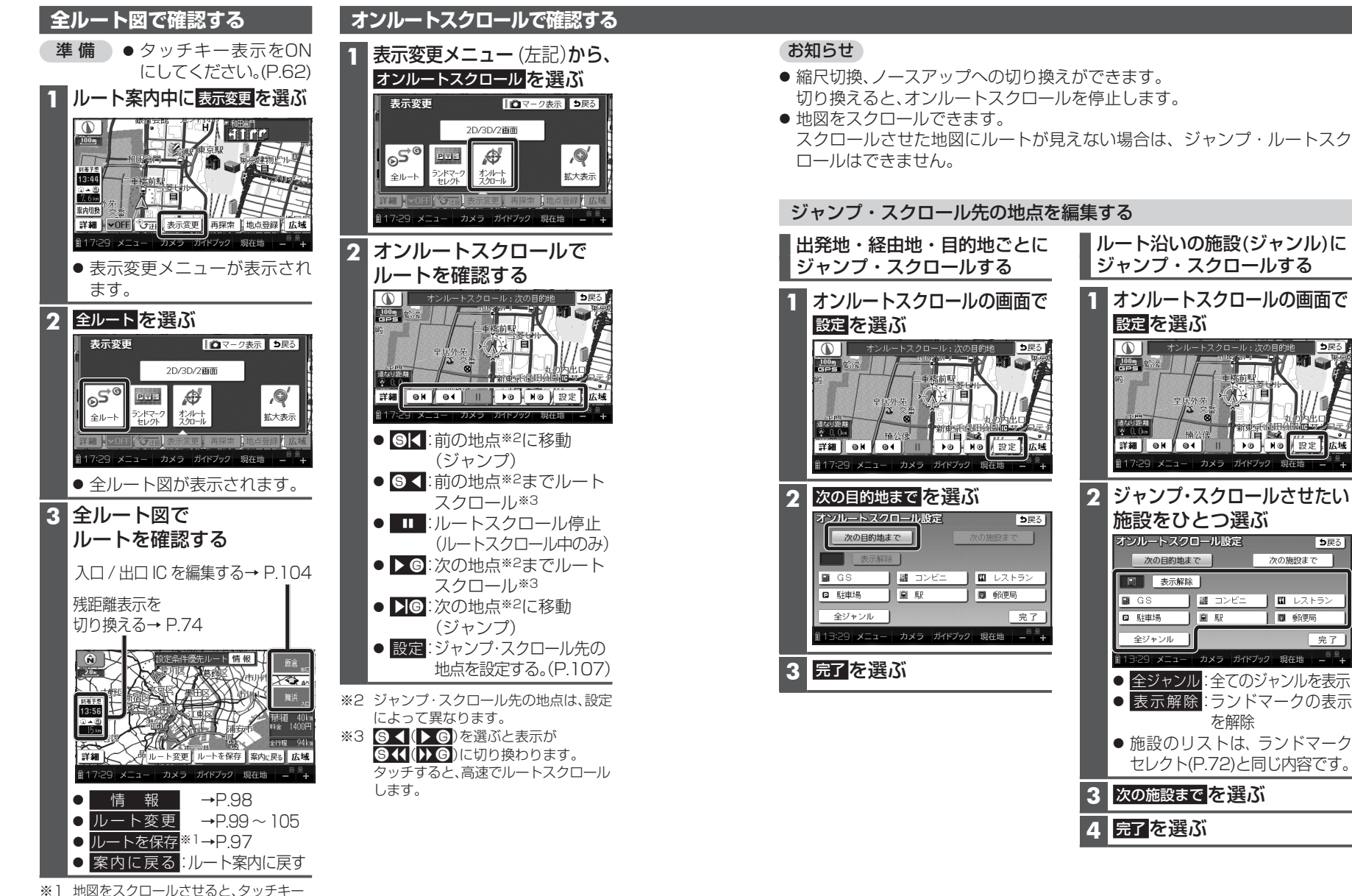

※1 地図を入りロールとせると、タッチャー が 通過道路指定 に変わります。(P.102) ナビゲーション

١.

を確認する

## もう一度ルートを探索する(再探索) 単

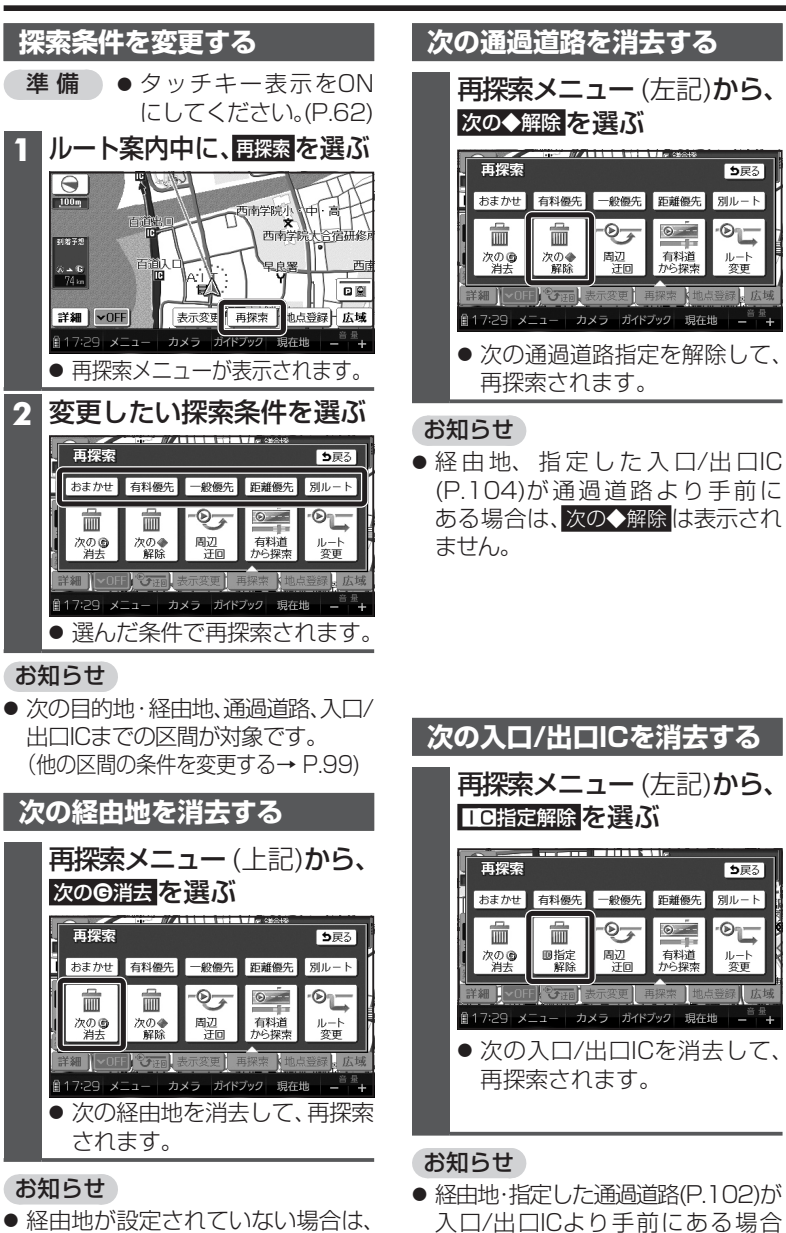

は、「C指定解除は表示されません。

次のG消去は表示されません。

108

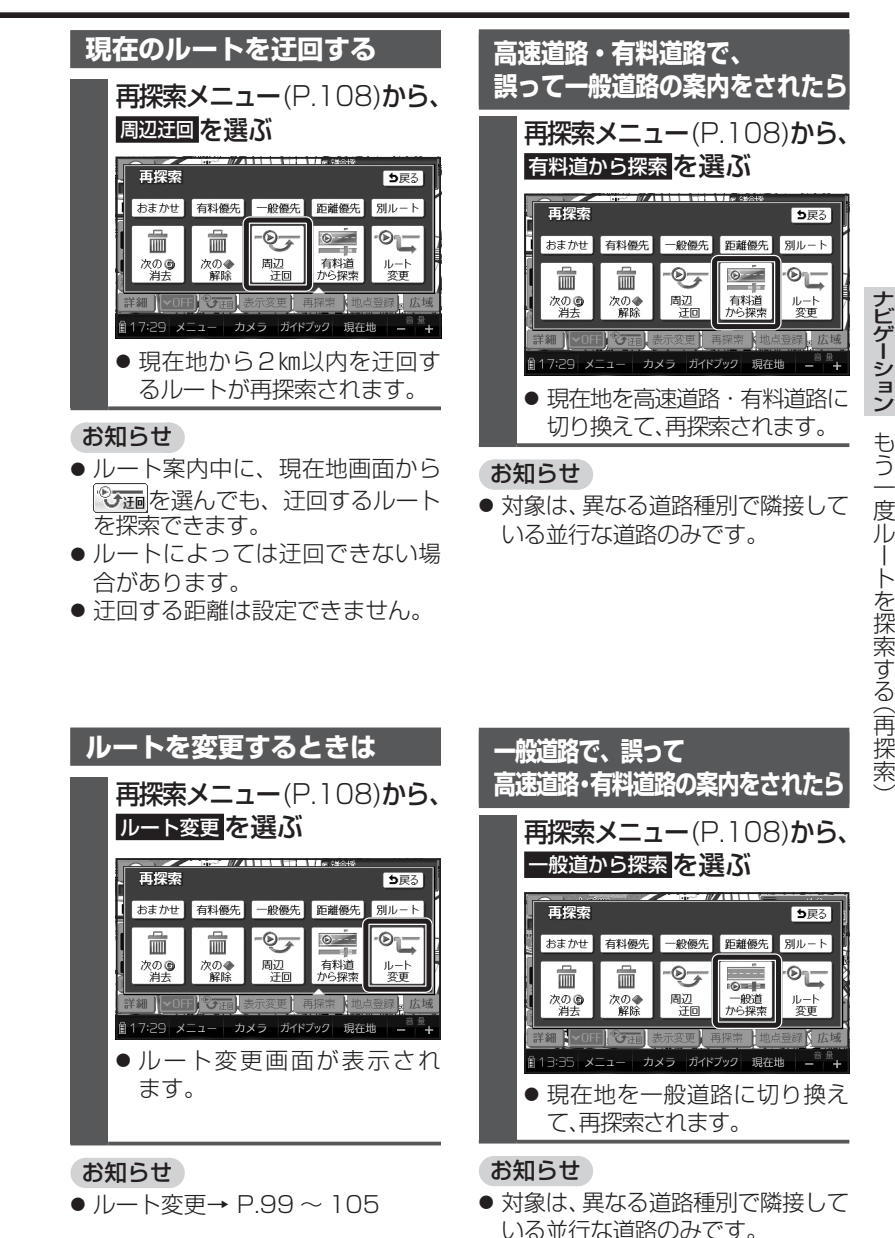

## ルート探索について ④

### 探索条件について

#### 通常はおまかせで探索します。

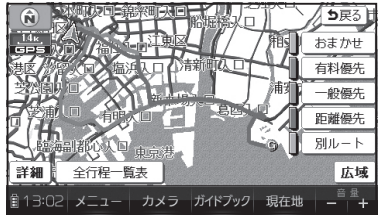

#### おまかせ:

高速道路·有料道路/一般道路の使用を 自動で判断したルートを探索します。

#### 有料優先:

高速道路・有料道路を優先して通る ルートを探索します。

#### 一般優先:

一般道路を優先して通るルートを探索 します。

#### 距離優先:

距離が短くなるルートを探索します。

#### 別ルート:

現在の探索条件で別のルートを探索 します。

#### お知らせ

- 一般優先で探索しても、有料道路 を含むルートを探索する場合があ ります。
- 探索条件を変更するには
   → P.99、108

## 曜日時間規制探索について

月・曜日・時間による規制を考慮した ルートを探索します。

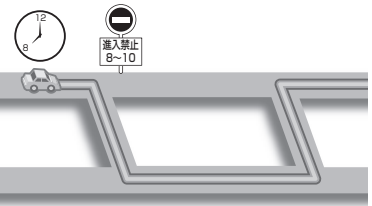

規制があっても案内することがあり ます。曜日時間規制探索によるルート を通るときは、必ず、実際の交通規制や 道路標識などに従って運転してくだ さい。

#### お知らせ

 ● 規制区間(常時進入禁止区間を含む) を通るルートを探索した場合、ルート 上に☆(黄色)が表示されることが あります。

### 横付け探索について

目的地が中央分離帯のある道路に隣接 している場合、施設の前に到着するように(施設が自車の左側になるように) ルートを探索します。

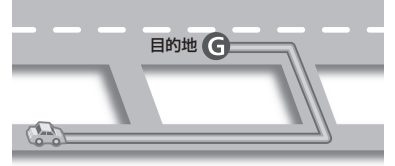

#### お知らせ

 横付け探索することによりルート が遠回りになる場合、横付け探索し ないことがあります。

## 細街路探索について

通常、ルート探索は、道幅5.5 m以上 の道路を対象に行いますが、出発地・ 経由地・目的地周辺は、道幅3 m以上 5.5 m未満の細い道路も含めてルート を探索します。

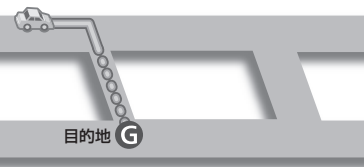

走行できない道路、または交通規制に より通行を禁止している道路も含め たルートを探索する場合があります。 必ず、実際の交通規制や道路標識など に従って運転してください。

#### お知らせ

細街路上のルートは、他のルート色にある縁どりがありません。

### スマートICを通るルートに ついて

スマートIC自動利用探索(P.174)が 「する」(お買い上げ時の設定)に設定 されている場合は、スマートICの利用 を考慮してルートが探索されます。

その際、通行できる時間帯や入口/ 出口の情報は考慮されますが、通行 できる車種の情報については考慮 されません。

また、ETC車載器・DSRC車載器を 搭載していない車両や、ETCカード を挿入していない場合でも、スマート ICを通るルートが探索される場合が あります。

必ず、実際のスマートICの状況に従っ て通行してください。

## お願い

- スマートICは、ETC専用のインター チェンジです。
   ETC車載器またはDSRC車載器 を搭載していない車両の場合は、 スマートIC自動利用探索を「しない」
   に設定してください。
- スマートIC自動利用探索の設定に 関わらず、スマートICを入口/出口 IC(P.104)または経由地(P.95)に 設定すると、スマートICを通る ルートが探索されます。ただし、 通行できる時間帯や入口/出口IC の情報は考慮されません。
- ルート案内中にスマートIC自動利 用探索設定を変更したときは、設定 内容をルートに反映させるため、再 探索メニューから探索条件を選び、 再探索してください。(P.108)

## ルート案内中に ④

## ルート案内中の曜日時間規制探索

ルート上の現在地周辺の道路の月・ 曜日・時間による規制を常に確認し、 規制がある場合は、それを考慮した ルートに変更します。

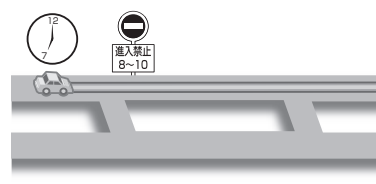

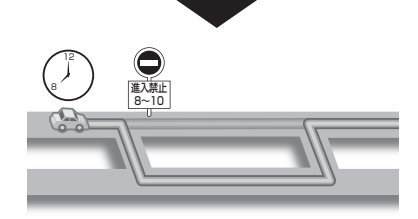

規制があっても案内することがあり ますので、必ず、実際の交通規制や道路 標識などに従って運転してください。

#### お知らせ

 ● 規制区間(常時進入禁止区間を含む) を通るルートを探索した場合、ルート 上に≫(黄色)が表示されることが あります。

## 現在地・分岐点の音声案内を聞く

ルート案内中に、 <sup>現在地</sup>をタッチする

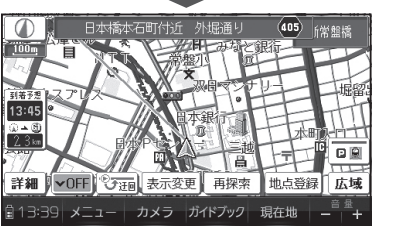

● 現在地の名称を表示して、次の 分岐交差点などが案内されます。

### お知らせ

● 現在地の名称は、付近の地名や道路名称、道路番号などで表示されます。また、市区町村の境界付近では、隣の市区町村が現在地として表示される場合があります。

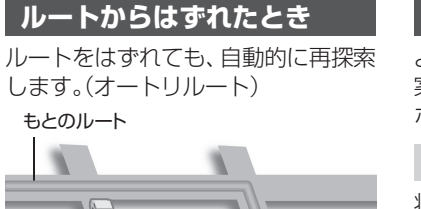

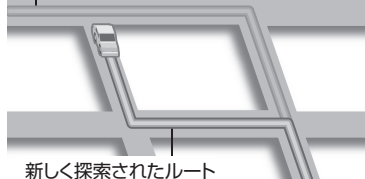

新しく抹茶されたか

#### お知らせ

- 一部の細街路では、オートリルート されない場合があります。
- オートリルートする/しないの設定 ができます。(P.174)

### ルート案内以外の音声案内

より快適なドライブのため、ルート 案内以外にも、様々な音声案内でサ ポートします。

#### ハートフル音声

状況に合わせて、日付・曜日の案内や 挨拶などの音声を出力します。 例:1月1日に電源を入れた場合、 「明けましておめでとうございます」 と案内されます。

### 居眠り防止案内

長時間の運転中に安全運転を促す ため、「長時間の運転お疲れ様です。 安全運転を心掛けましょう」などの 音声案内で注意を促します。

#### お知らせ

ハートフル音声・居眠り防止案内の出力は、する/しないの設定ができます。(P.174)

## ルート音声案内について ④

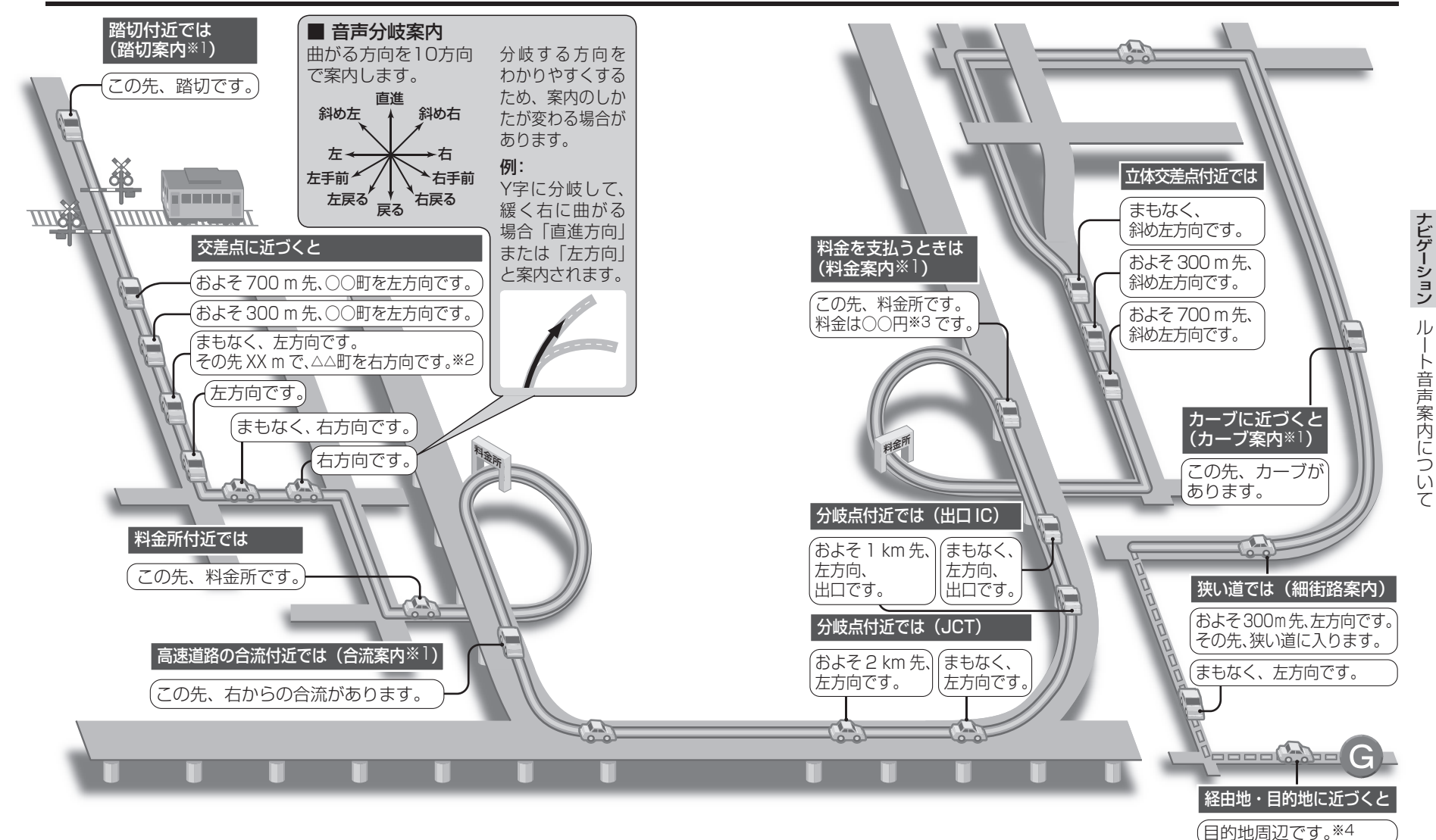

#### お知らせ

● 走行する速度により、一部音声案内が行われない場合があります。

- ※1 案内する/しないの設定ができます。(P.174、176)
- ※2 交差点が連続する場合のみ。
- ※3 案内される金額は、実際と異なる場合があります。(料金は2011年6月現在)
- ※4 経由地に到着しても、「目的地周辺です」と音声案内されます。

## 迂回したいエリアを登録する(団のメモリー) (車)

### 迂回メモリーについて

- 迂回したいエリアや地点を登録し、そのエリアまたは地点を回避するルートを探索できます。
- 最大10件まで登録できます。
- 迂回メモリーの範囲:最大3.2 km×3.2 km

地点()≥して設定されます。

● 地図は、縮尺のみ変更できます。

- 登録された迂回エリア/地点は、地図上に□(赤色の枠)/図で表示されます。
- ●目的地が設定されている場合は、登録後、ルート探索を開始します。
- 迂回メモリー内にある高速道路·有料道路は、迂回する対象にはなりません。
- ●高速道路・有料道路を迂回するルートを探索するにはエリアを最小範囲にして、高速道路・有料道路上に設定してください。
- 下記のような場合は、迂回メモリーを通るルートが探索されます。
   ・迂回メモリー内に現在地または目的地がある場合
   ・現在地から目的地までが一本道などで、迂回メモリーを回避するルートが探索できない場合
   歩行モード時は、登録・消去・修正のみできます。

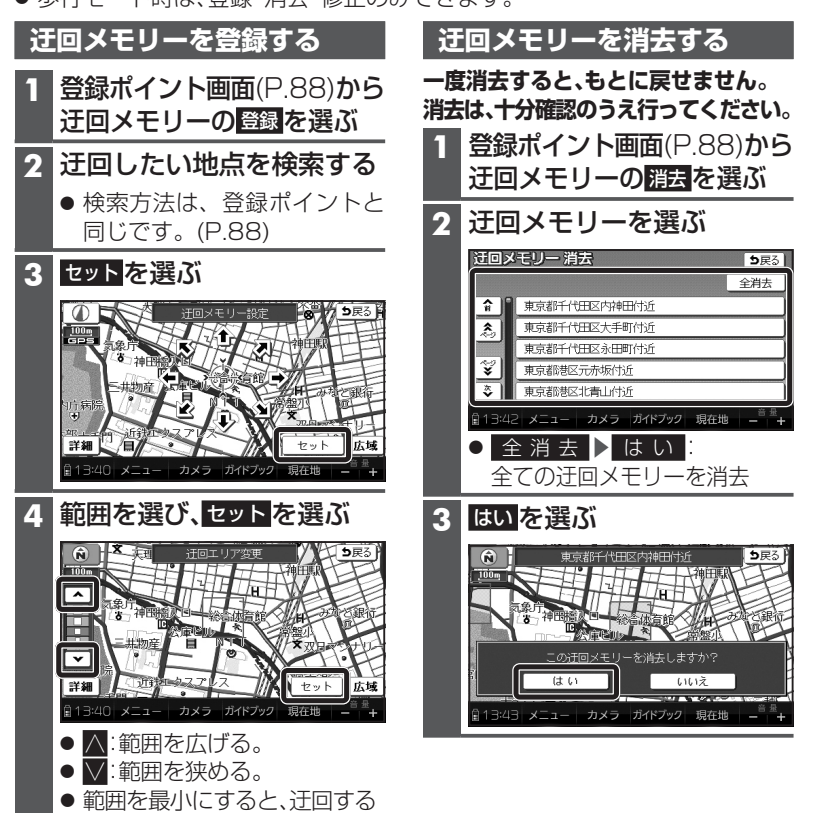

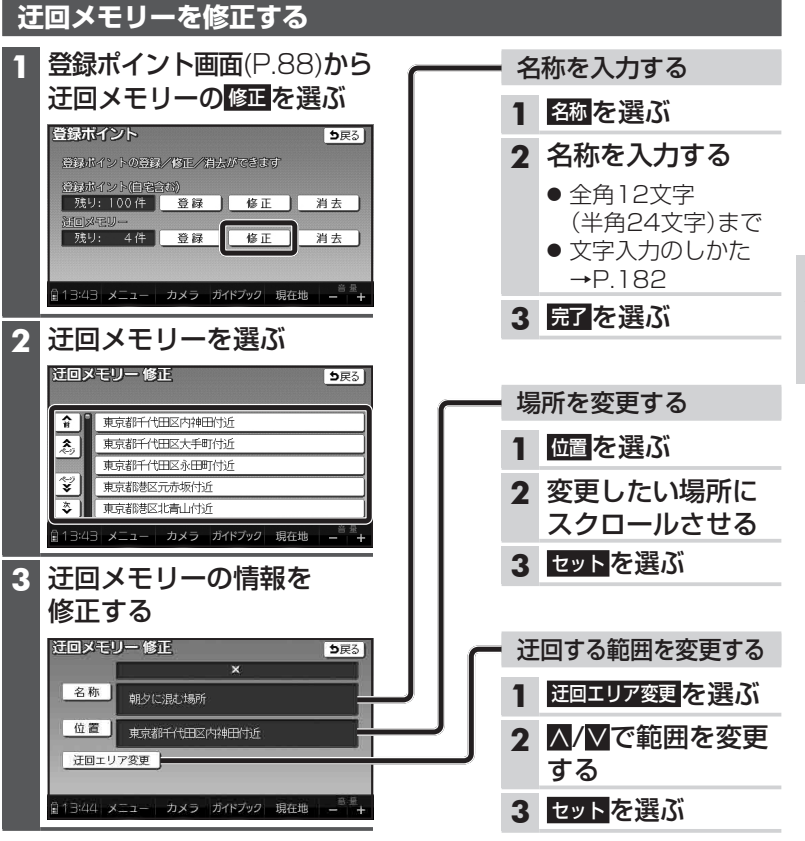

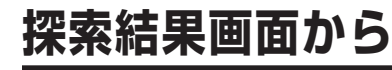

ルート探索が完了すると、探索結果 画面が表示されます。

探索条件 / 所要時間 / 消費カロリーの 目安を表示

●歩行者向けのルートが探索できなかった とき(目的地までの直線距離が約10 km 以上のときなど)は、探索条件が「徒歩用参 考ルート」となり、車用の道路で探索した 歩行用の参考ルートが表示される場合が あります。

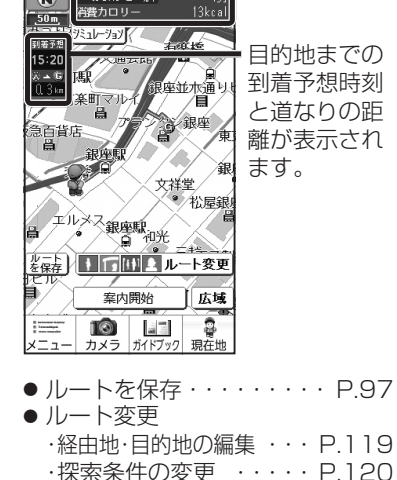

おまかせ ルト

R)

.

歩行モード

お知らせ

●歩行モードについて、

**118** 詳しくはP.46をご覧ください。

● シミュレーション・・・・・ P.121

#### お知らせ

- ●歩行モード時の探索結果画面は常に縦表示されます。 (横表示には切り換えられません。)
- 旅行プラン(P.140)または保存 ルート(P.97)からルートを探索した 場合は、出発地からの時間や距離 が算出されます。
- カロリー消費の算出には、パナソニック 独自の技術を使用しています。

## 設定・確認する歩

#### 経由地・目的地を編集する 追加する(5地点まで) 消去する 探索結果画面(P.118)から、 1 ルート変更画面(左記)から、 ルート変更を選ぶ 消去を選ぶ ● ルート変更画面が表示されます。 ルート変更 **5**戻る @ 目的地/通過目的地 ● 全 ル ー ト 図 (P.122)から 追加 消去 並び替え ルート変更を選んでも、ルート 変更画面を表示できます。 探索条件変更 おまかせ 2 追加を選ぶ 屋根あり ルート変更 ⊅戻る 歩き易さ ◎ 且的地/通過目的地 [#**#**#] 追加 消去 並び替え カロリー消費 にぎやか 探索条件空更 探索開始 おまかせ 100 しご 。 屋根あり 歩き易さ 2 (経由地がある場合のみ) [##t] 経由地・目的地を選ぶ カロリー消費 にぎやか 探索開始 目的地消去 ち戻る 博多駅 3 施設を検索し、ここに行くを選ぶ キャナル・ティナ専名/キャナル・ティオーバ /18塩 ●検索のしかた→ P.82~87 榆田田は申之十 4 追加する区間の設定を選ぶ ヤフード ーム 目的地追加 ち戻る 福岡 タワ 全消去 設定 63 東京ディズ ニーランド □□□ カメラ ガイドブック 現在地 設定 G2 東京ディズニーシー 設定 G) 葛西臨海公園 ● 全消去:ルートが消去されます。 設定 s 出発地 3 はいを選ぶ 17:29 メニュー カメラ ガイドブック 現在地 −<sup>8 量</sup>+ 経由地・目的地が追加されます。 ● 選択した経由地・目的地が消去 されルートを再探索します。 5 探索開始を選ぶ ルート探索を開始します。 お知らせ

 メインメニューから目的地を消すを 選んでも、経由地・目的地を消去でき ます。

## 探索結果画面から設定・確認する 歩

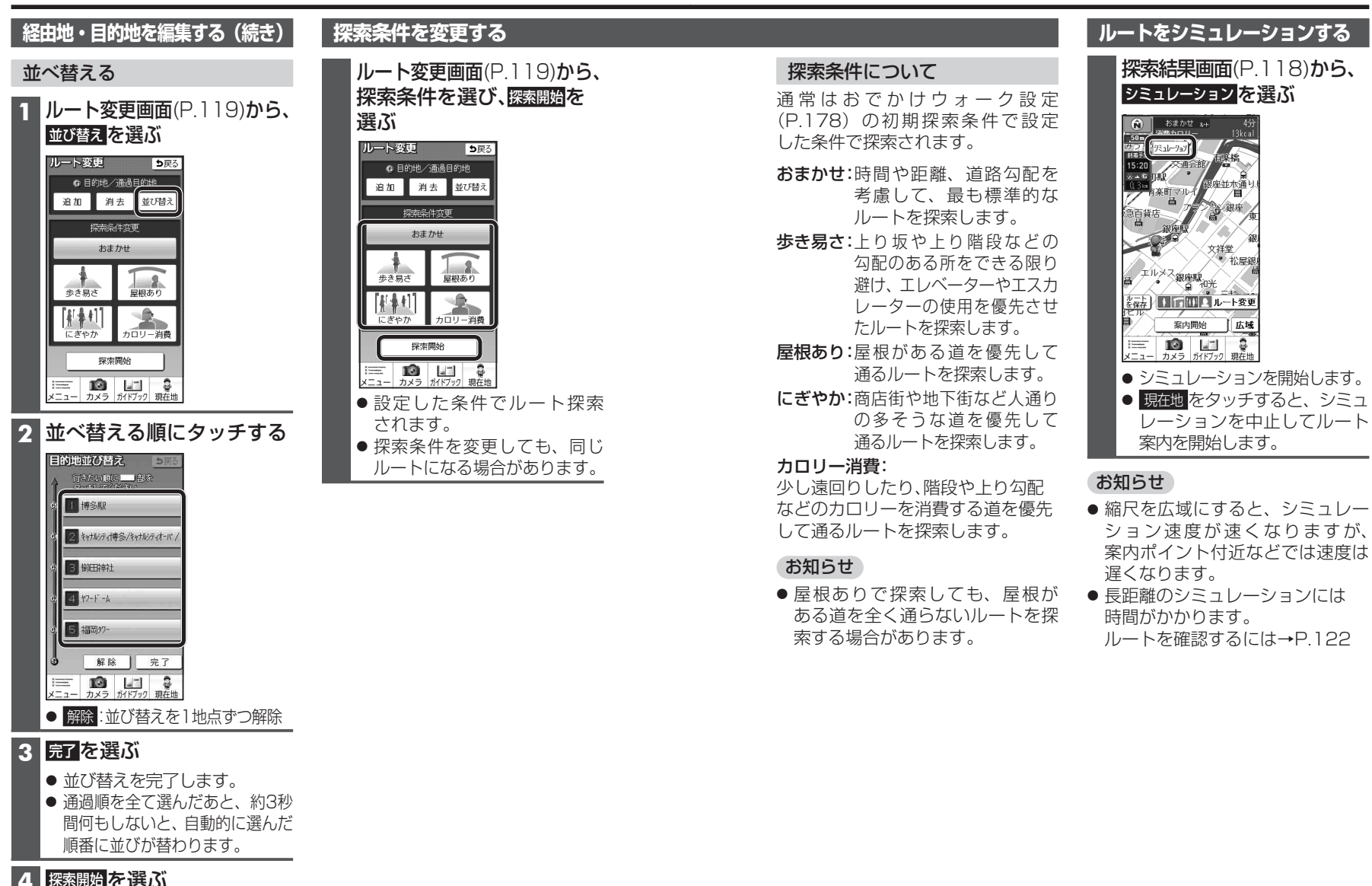

ルート探索を開始します。

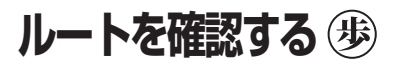

## <u>もう一度ルートを</u>

#### 全ルート図で確認する

## 準備

タッチキー表示をONにしてください。(P.62、68)

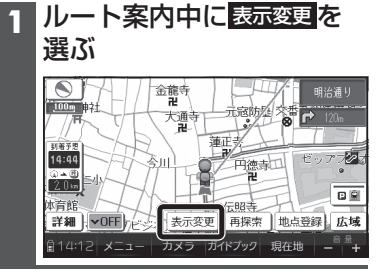

## 2 <sup>全ルート</sup>を選ぶ

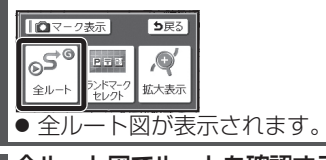

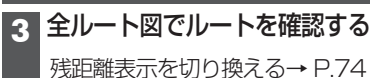

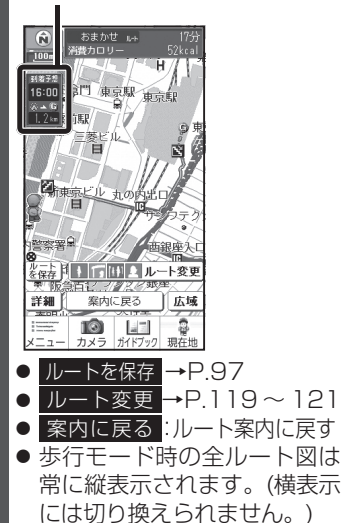

## 準備

● タッチキー表示をONにしてくだ さい。(P.62、68)

## ルート案内中に 再探索を選ぶ

探索条件を変更する

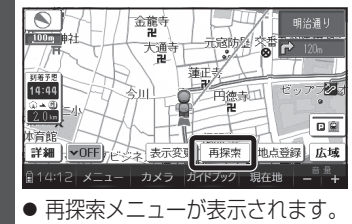

## 2 探索したい条件を選ぶ <sup> あまかせ</sup> <sup> ■ R®</sup>

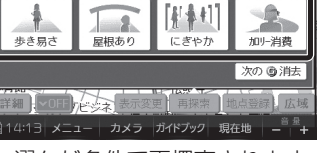

 ● 選んだ条件で再探索されます。 (探索条件について→P.121)

## 探索する(再探索) 歩

## 次の経由地を消去する

次の経由地に行く必要がなくなった 場合や、経由地に到着しても目的地方 向直線が次の経由地/目的地に切り換 わらない場合などに行ってください。

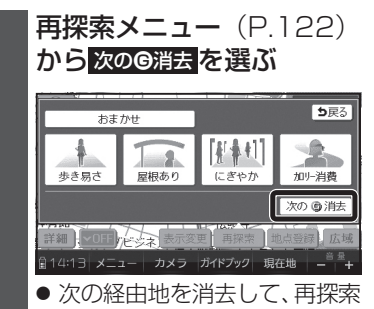

## お知らせ

されます。

経由地が設定されていない場合、
 次の©消去は表示されません。

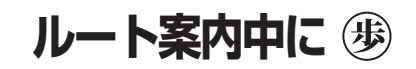

## ルートからはずれたとき

ルートをはずれても、自動的に再探索 します。(オートリルート)

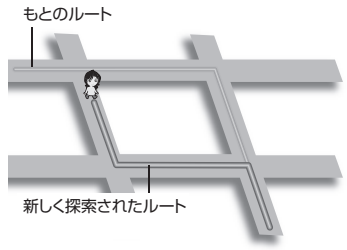

## お知らせ

 オートリルートする/しないの設定 ができます。(P.178)

## ルート案内以外の音声案内

より快適な旅のため、ルート案内以外に も、様々な音声案内でサポートします。

### ハートフル音声

状況に合わせて、日付・曜日の案内や 挨拶などの音声を出力します。 例:1月1日に電源を入れた場合、「明 けましておめでとうございます」と案 内されます。

### お知らせ

 ハートフル音声の出力は、する/ しないの設定ができます。 (P.174)

## ルート音声案内について 歩

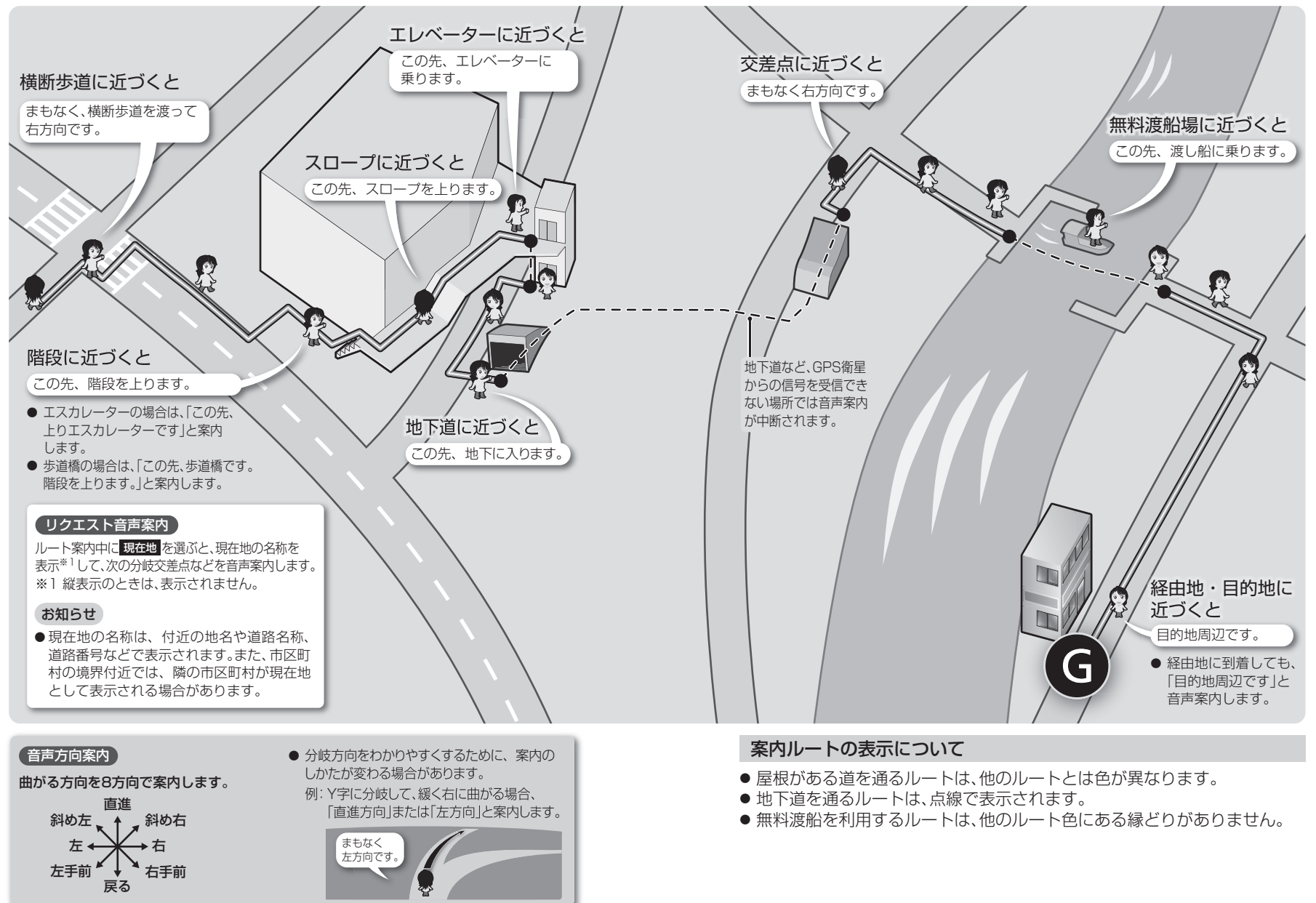